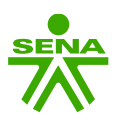

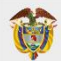

# **GUÍA DE PAGOS APORTANTES SENA**

Para el pago es indispensable tener en cuenta que el **SENA** solo recibe ingresos mediante la **Plataforma de Pagos SENA**; por consiguiente, encontrara en este instructivo el paso a paso por el cual las personas naturales o jurídicas; aportante, deudor, pagador, proveedor ente público, mixto y/o privado puede realizar los pagos mediante la Plataforma por los siguientes medios de pago:

- > **PSE** (Débito de la cuenta del aportante, más de 30 Entidades Financieras)
- > Efectivo (Cupón código de barras consignación sucursales y/o corresponsales BANCOLOMBIA)
- > Cheque de Gerencia (Cupón código de barras consignación sucursales BANCOLOMBIA)
- > Tarjeta de Crédito (Mastercard Visa American Express)
- > Botón Bancolombia (Débito de la cuenta del aportante BANCOLOMBIA)

Ingrese <u>http://www.sena.edu.co</u> – de CLIC en *Atención y Servicio a la Ciudadanía* (ubicado en la barra superior) *PAGOS EN LÍNEA,* podrá encontrar el ingreso en dos partes indicadas en la página web:

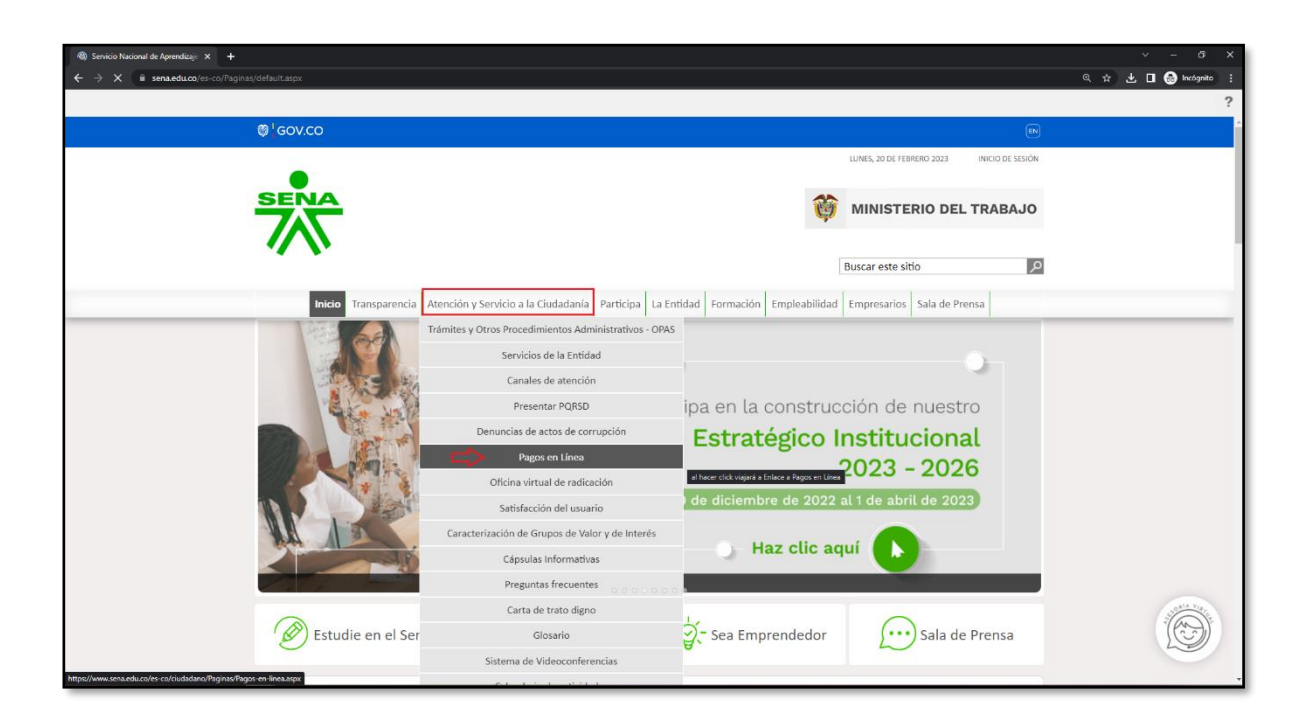

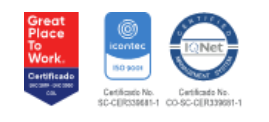

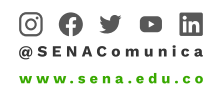

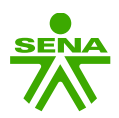

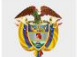

También puede encontrar el icono en la parte Inferior de la página Web <u>http://www.sena.edu.co</u>:

| 📸 Servicio Nacional de Aprendizaje 🗙 🕂                                                  | ✓ = 0 ×                                                                                                    |
|-----------------------------------------------------------------------------------------|----------------------------------------------------------------------------------------------------|
| ← → C lii sena.edu.co/es-co/Paginas/default.aspx                                        | ् 🕁 🖬 🚳 Incógnito                                                                                                    |
| 2<br>2<br>2<br>2<br>2<br>2<br>2<br>2<br>2<br>2<br>2<br>2<br>2<br>2                      | Transparencia<br>yacceso a la información<br>pública<br>Conoce la iniciativa de<br>Minitic y FENASCOL para<br>Antire personas sordas y<br>oyentes |
| Participa en la formulación<br>de los planos, programas,<br>políticas y normas del SENA | Recibe atención en<br>Línea por Whatsapp                                                                                                    |

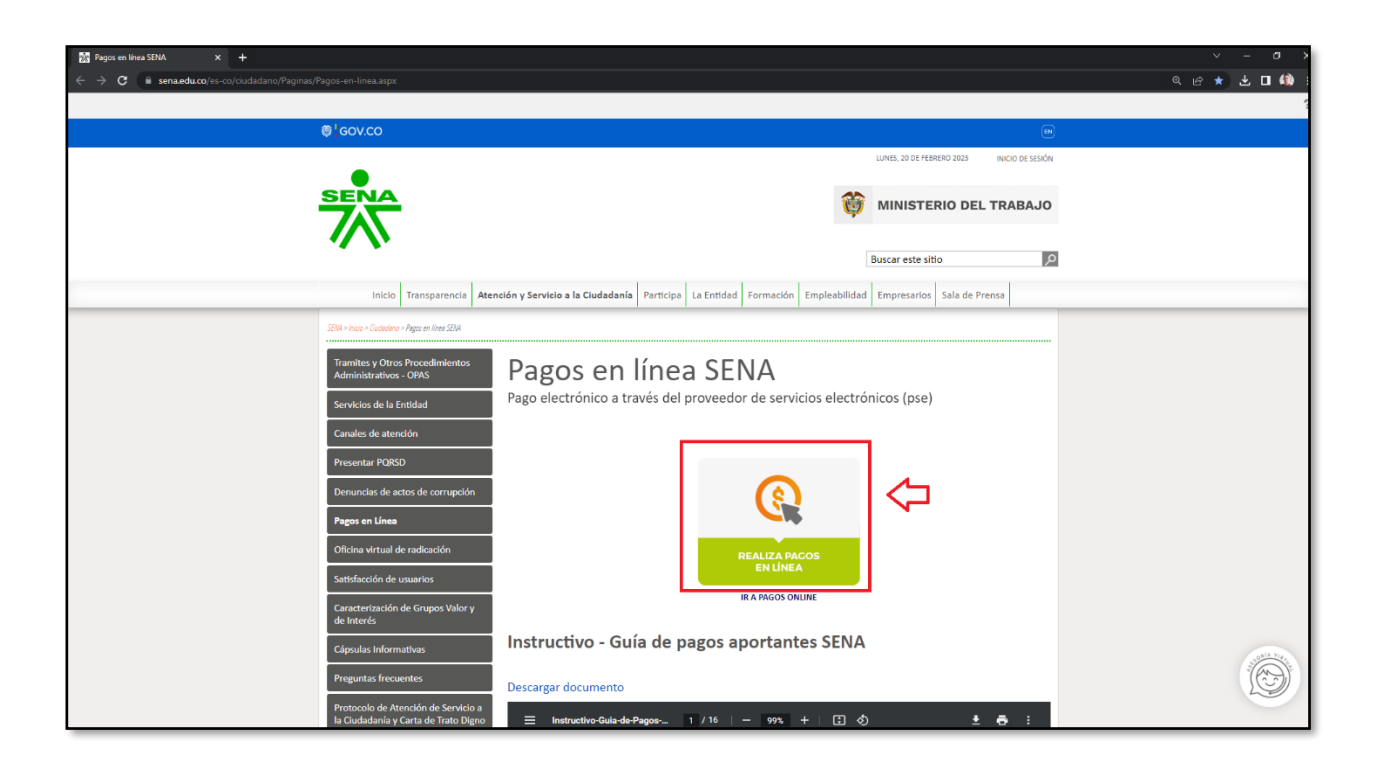

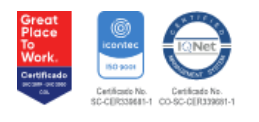

GD-F-011 V.08

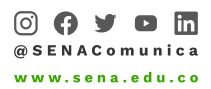

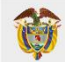

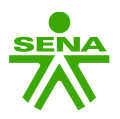

1 - Una vez ingrese al link enunciado anteriormente, si <u>NO</u> se encuentra registrado, debe registrarse en la opción **REGISTRARSE** y debe seguir los pasos que le indique la Plataforma, recuerde que si usted es persona Jurídica el NIT es sin dígito de verificación, si usted ya es usuario registrado para ingresar digite su Usuario (Cedula o Nit sin digito de verificación) y Contraseña:

| Módulo de Recaudos                                                                                                    |                                                                                              | SALIDA SEGURA               |
|----------------------------------------------------------------------------------------------------|----------------------------------------------------------------------------------------------|-----------------------------|
| Bienvenidos al S<br>AQUÍ PODRÁS REALIZAR TO                                                                              | istema de Recaudos<br>JS PAGOS DE MANERA SEGURA                                              |                             |
|                                                                                                    | Sistema de Recaudos<br>Validación de usuario                                                 |                             |
|                                                                                                    | * Contraseña      INICIAR SESIÓN  ¿Has olvidado la contraseña?                               |                             |
| Protegido por reCAPTCHA, aplican políticas de <b>privacidad y términos</b> de Google. Para cual                          | REGISTRARSE                                                                                  | co para soporte en línea en |
| Bogotă (601) 3430101, el resto del país al 018000910682, también puede acercarse a la R<br>Cecollect<br>Seguro para ti e | Igional y/o Centro formación del SENA más cercano.<br>ISUNARIO<br>I Commerce<br>I IO Maldate |                             |
| POLÍTICAS CORPORATIVAS Para conocer sobre nuestras políticas de buen gobierno, seguridad de la información y otre        | RECOMENDACIONE                                                                               | S                           |
| por ravor ingrese aqui<br>Copyright © 2004-2021, ecollect Plus. Version 7. A                                             | visor Technologies S.A.S, Todos los Derechos Reservados.                                     |                             |

**2** - Ingrese su número de *(Cédula o Nit sin digito de verificación)* \* para validar si se encuentra registrado; en el caso de que NO se encuentre registrado, continúe con el registro seleccionando primero su Documento de Identificación, luego proceda ingresando la información solicitada en cada una de las casillas:

\*Recuerde si es persona Jurídica (NIT) regístrese <u>SIN</u> dígito de verificación

| C contect x +                                                                                                    | ~ - a ×       |
|----------------------------------------------------------------------------------------------------|---------------|
| C geteway1.acollectco.icCollectPlay/Signin.aspx                                                                                                    | • @ ☆ ± ■ ∰ : |
| Módulo de Recauri x sauda segura                                                                                                    |               |
| Registro de Usuarios<br>Bit Apricidad suario, por favor tener en<br>cuenta que para Persona jurídica debe<br>ingresara e UNT sin digito de venticación<br>Gradua                                                    |               |
| Numero de Identificación<br>SIGUIENTE                                                                                                    |               |
| Intelian Basilon<br>2 <sup>th</sup> as obligado la contraselha?<br>Recistrantes                                                                                                    |               |
|                                                                                                    |               |
| POLÍTICAS CORPORATIVAS RECOMENDACIONES  Fora constant tables abalences de blueis golderens, tegunidad de la Mitermación y otras Ver aquí Necomendaciones de Segunidad en Pager Electrónicos por faver ingreso: aquí |               |
| Copyright © 2004-2027, ecollect Plus, Version 7, Avisor Technologies S.A.S. Todos los Derechos Reservados.                                                                                                    | Real Provider |

Dirección General - Dirección Administrativa y Financiera Dirección Calle 57 # 8 - 69, Ciudad Bogota. - PBX 57 601 5461500

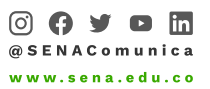

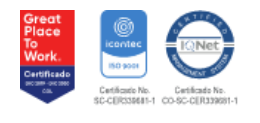

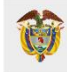

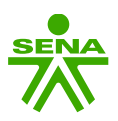

| Control Control                                                                                                    | A summer and a                                                 |                                                                                                    |                           |                                                                                  |                                | V – A V                                  |
|----------------------------------------------------------------------------------------------------|----------------------------------------------------------------|----------------------------------------------------------------------------------------------------|---------------------------|----------------------------------------------------------------------------------|--------------------------------|------------------------------------------|
| Contraction     Contraction     Contracti                                                                                                    | G ecollect X +                                                 |                                                                                                    |                           |                                                                                  |                                |                                          |
| Arbeidado Lucardo, por los de estinación Grano.     Arbeidado Lucardo, por los de estinación Grano.     Arbeidado Lucardo, por los de estinación Grano.     Arbeidado Lucardo, por los de estinación Grano.     * Extente Estinación     * Extente Estinación           * Extente Est                                                                                                    | ← → C i gateway1.ecollect.co/eCollectPlus/SignIn.aspx          |                                                                                                    |                           |                                                                                  |                                | ● 6 ☆ 坐 🛛 🐒 ፤                            |
| Preperiod og usuarios       Apperiod og usuarios por france treme or usuaria que para Personas jurídicas debe ingresaria         e Intrain digito de verificación. Grazas       Intra digito de verificación. Grazas         Intra digito de verificación.       Phomer Nontrario 6 Bazon Social         • Nomero de Identificación       • Digito de Verificación (pi es persona jurídicas debe ingresaria         • Nomero de Identificación       • Digito de Verificación (pi es persona jurídicas         • Nomero de Identificación       • Digito de Verificación (pi es persona jurídicas         • Nomero de Identificación       • Digito de Verificación (pi es persona jurídicas         • Cudad de Cagutal       • Digito de Verificación (pi es persona jurídicas         • Cudad de Cagutal       • Digito de Verificación (pi es persona jurídicas         • Cudad de Cagutal       • Digito de Verificación (pi es persona jurídicas         • Cudad de Cagutal       • Digito de Verificación (pi es persona jurídicas         • Cudad de Cagutal       • Digito de Verificación (pi es persona jurídicas         • Cudad de Cagutal       • Cudad de Domenilo         • Cudad de Cagutal       • Cudad de Domenilo         • Cudad de Domenilo       • Cudad de Domenilo         • Cudad de Domenilo       • Cudad de Domenilo         • Cudad de Domenilo       • Cudad de Domenilo         • Cudada de Domenilo       • Cudad de Domenilo                                                                                                    | MC                                                             |                                                                                                    |                           | ×                                                                                | SALIDA SEGURA                  |                                          |
| * Numero de Identificación * Primer Nombre 6 Ración Social   * Tipo de documento * Digito de Verificación (ple spersona juri   * Numero de Identificación * Departamento   * Cudad Capatal * Dirección de Domocilo   * Cudad de Domocilo * Localización   * Cudad de Domocilo * Localización   * Cudad de Domocilo * Contraserlas aleatorias sugeridas:   * Cudad de Domocilo * Contraserlas aleatorias sugeridas:   * Cudad de Domocilo * Contraserlas aleatorias sugeridas:   * Contraserlas aleatorias sugeridas: * Contraserlas aleatorias sugeridas:   * Tipo de documento: * Contraserlas aleatorias sugeridas:   * Cudad de Domocilo * Contraserlas aleatorias sugeridas:   * Contraserlas aleatorias sugeridas: * Contraserlas aleatorias sugeridas:   * Tipo de documento: * Contraserlas aleatorias sugeridas:   * Contraserlas aleatorias sugeridas: * Signico   * Strategin de Institution sugeridas mentiones: * Signico   * Signico en recentra esterio: * Signico en recentra esterio:   * Signico en recentra esterio: * Signico en recentra esterio:   * Signico en recentra esterio: * Signico en recentra esterio:   * Signico en recentra esterio: * Signico en recentra esterio:   * Signico en recentra esterio: * Signico en recentra esterio:   * Signico en recentra esterio: * Signico en recentra esterio:   * Signico en recentra esterio: * Signico en recentra esterio:   * Signico en recentra esterio: * Signico en recentra                                                                                                    |                                                                | Registro de Usuarios<br>Apreciado usuario, por favor tener en<br>el NIT sin dígito de verificación. Gracias<br>NIT CEDULA DE CIUDADANIA CI | cuenta qi<br>s<br>EDULA D | ue para Personas Jurídicas debe ingresarse<br>E EXTRANJERIA TARJETA DE IDENTIDAD | <b>_</b>                       |                                          |
| <pre>*Tip de documento</pre>                                                                                                    |                                                                | * Número de Identificación                                                                                                    |                           | * Primer Nombre ó Razón Social                                                   |                                |                                          |
| * Naturaleza juridica * Departamento   * Cudad Capital * Dirección de Domicilio   * Cudad de Domicilio * Localización   * Cudad de Domicilio * Correo electrónico   * Cudad de Domicilio * Correo electrónico   * Cortraseñas aleatoriais sugeridas: * Cortraseñas aleatoriais sugeridas:   * Mitri MCP2p * Statoriais sugeridas:   * Mitri MCP2p * Statoriais sugeridas:   * Statoriais sugeridas: * Statoriais sugeridas:   * Statoriais sugeridas: * Statoriais sugeridas:   * Statoriais * Statoriais sugeridas: * Statoriais * Statoriais * Statoriais * Statoriais * Statoriais * Statoriais * Statoriais * Statori                                                                                                    |                                                                | * Tipo de documento                                                                                                    | *                         | * Dígito de Verificación (Si es persona Jurí                                     |                                |                                          |
| * Cudad Capital     * Cudad Capital     * Cudad Contaction     * Cudad de Domicilio     * Cudad de Domicilio     * Cudad de Domicilio     * Cudad de Domicilio     * Cudad de Domicilio     * Cudad de Domicilio     * Cudad de Domicilio     * Cudad de Domicilio        * Cudad de Domicilio        * Curtaseña <td></td> <td>* Naturaleza Juridica</td> <td>*</td> <td>* Departamento 🗸</td> <td></td> <td></td>                                                                                                    |                                                                | * Naturaleza Juridica                                                                                                    | *                         | * Departamento 🗸                                                                 |                                |                                          |
| Protegido por reCAPTCHA, ablicas   begrefa (KO1) 5400(0), el resto dat   begrefa (KO1) 5400(0), el resto dat     • Curtraseflas alleatorias sugeridas:   M21MO2D   Potegles agui     Potegles agui     • Curtraseflas alleatorias sugeridas:   M21MO2D   Potegles agui     Potegles agui     • Curtraseflas alleatorias sugeridas:   M21MO2D   M21MO2D   Potegles agui     • Curtraseflas alleatorias sugeridas:   M21MO2D   M21MO2D   M21MO2D   Potegles agui     • Curtraseflas alleatorias sugeridas:   M21MO2D   M21MO2D   • Potegles agui     • Potegles agui     • Curtraseflas alleatorias sugeridas:   M21MO2D   M21MO2D   • Potegles agui     • Potegles agui     • Potegles agui <t< th=""><th></th><th>* Ciudad Capital</th><th>•</th><th>* Dirección de Domicilio</th><th></th><th></th></t<>                                                                                                    |                                                                | * Ciudad Capital                                                                                                    | •                         | * Dirección de Domicilio                                                         |                                |                                          |
| Protegido por reCAPTCHA, aplicar<br>Begeda (001) 3400101, el vesto del<br>* Cortraseflas<br>* Cortraseflas<br>* Cortra                                                                                                    |                                                                | * Ciudad de Domicilio                                                                                                    |                           | * Localización                                                                   |                                |                                          |
| Contrasefus deletoria sugeridas:<br>M?InOF2b<br>M?INOF2b<br>M?INOF2b<br>M | Protegido por reCAPTCHA, aplican pu                            | +57 • * Teléfono de Contacto                                                                                                    |                           | * Correo electrónico                                                             | du.co para soporte en línea en |                                          |
| POLT Policy Contrasefias aleatorias sugeridas: NJ:n052b NJ:n052b N                                                                                                    | ooğora (oori) terara ise ta                                    | * Contraseña                                                                                                    |                           |                                                                                  |                                |                                          |
| POLT     Contraseñas aleatorias sugeridas:<br>M1/10/2/b<br>M5/5/2/r<br>z.37XM0/z     IES       Polica de contraseña segura:<br>ho deb raber sio usada receitemente.<br>Legisland minima: 8<br>devisional mini 1<br>Majerica mini 1<br>Majerica mini 1<br>Simbolos ~1@#5_6%.^**()\+-()=:<>/[[]/?:]     IES                                                                                                    |                                                                |                                                                                                    | BIENVE                    | NIDO                                                                             |                                |                                          |
| POLI     Contrasefias aleatorias sugeridas:<br>MYTIND2D<br>Varias concert sobre nuestras positi<br>por favori ingrese aqui     VES       Politica de contrasefia segura:<br>No debe haber sito utada recientemente.<br>Longitural minima: 8<br>Magdodas muni 1<br>Nameros mini: 1<br>Simbolos ~1 @ #5 _6 %, ^**()\+-()=;<>/[1]/27:]     VES                                                                                                    |                                                                |                                                                                                    |                           |                                                                                  |                                |                                          |
| Politica de contraseña segura:     No dele haber sido usda recientemente.     Innicola min: 1       Mulsicolas min: 1     Númerca min: 1     Númerca min: 1       Simbolos m: 1 @ # \$_&%, ^ * () \+ . () = ; < / [1] {? ;       Imnicola                                                                                                    | por fr                                                         | Contraseñas aleatorias sugeridas:<br>M?1n0F2b<br>N]5w5L7r<br>z.37XM0z                                                                      |                           |                                                                                  | JEC                            |                                          |
| Numetor mic:1<br>Simbolos:-!@#\$_&%;^**()\+-()=;<>/[][2?:]                                                                                                    | Para conocer solver neutras política<br>por favor ingrese aquí | Política de contraseña segura:<br>No debe haber sido usada recientemente.<br>Longuitud mínima: 8<br>Minúsculas mín: 1<br>Mayúsculas mín: 1 |                           |                                                                                  | rónicos                        |                                          |
| Al bases dis en VIENNENDO assestas bas Candidisense de uno. La Balitica de extravidad u la Balitica de                                                                                                    |                                                                | Simbolos mín: 1<br>Simbolos: ~ I @ # \$ _& % . ^ * " ( ) \ + - { } = ;                                                                     | < >/ ; [ ] ¿ ?            | ? :                                                                              |                                | C. C. C. C. C. C. C. C. C. C. C. C. C. C |

**3** - SI ya es un usuario registrado, para ingresar, digite su Código Usuario (Cédula o Nit sin digito de verificación) y su Contraseña e INICIAR SESIÓN, en caso de no recordarla de CLIC ¿Has Olvidado la Contraseña? y su contraseña será enviada a su correo electrónico registrado:

| € ecollect × +                                                       |                                                                                                    | v – <b>s</b> x                |
|----------------------------------------------------------------------|----------------------------------------------------------------------------------------------------|-------------------------------|
| ← → C 🔒 gateway1.ecollect.co/eCollectPlus/SignIn.aspx                |                                                                                                    | 🖙 🕁 🖬 🖨 Incógnito (2) 🚦       |
| SENA I                                                               | lódulo de Recaudos                                                                                                    | SALIDA SEGURA                 |
| Protegido por reCAPTCHA, aplica<br>Bogota (601) 3430101, 81 resto de | DECINER DE LA REMARCIA DE MANERA SEGURA<br>ACIÓ DORÁS REALIZAR TUS PAGOS DE MANERA SEGURA<br>DE MANERA SEGURA<br>DE MANERA DE MANERA SEGURA<br>DE MANERA SEGURA<br>DE MANERA DE MANERA SEGURA<br>DE MANERA DE MANERA SEGURA<br>DE MANERA SEGURA<br>DE MANERA DE MANERA SEGURA<br>DE MANERA DE MANERA SEGURA<br>DE MANERA DE MANERA SEGURA<br>DE MANERA SEGURA<br>DE MA | u.co para soporte en línea en |
|                                                                      | Seguro para ti Cick to Voldate                                                                                                    |                               |
|                                                                      |                                                                                                    |                               |

Dirección General - Dirección Administrativa y Financiera Dirección Calle 57 # 8 - 69, Ciudad Bogota. - PBX 57 601 5461500

> ○ (? ) ▷ in @ SENAComunica www.sena.edu.co

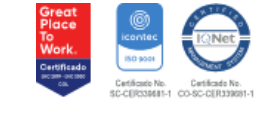

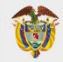

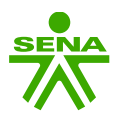

**4** – Una vez ingrese se desplegará el **PORTAFOLIO DE SERVICIOS** en el cual encontrara todos los Conceptos de Pagos prestados por la entidad; usted podrá realizar la Búsqueda de Servicios o por el concepto a pagar también puede realizar la búsqueda de forma manual con los cursores señalados en la Plataforma:

| 6 ecollect x +                         |                            |                                         |                           |                                                                                                    | × - 8                    |
|----------------------------------------|----------------------------|-----------------------------------------|---------------------------|----------------------------------------------------------------------------------------------------|--------------------------|
|                                        | Módulo de Recau            | dos Servic                              | ios Cartera O SER         | lai<br>VVICIO NACIONAL Y SALIDA SEGURA                                                                                               | ♥♥ ☆ 坐 🖬 🌧 Incógnito (2) |
| PORTAFOLI                              |                            |                                         | =                         | -0- 0 0                                                                                                    |                          |
| Búsqueda de                            | Servicio: 🔍 ┿              |                                         |                           | + SIGUIENTE                                                                                                    |                          |
|                                        |                            |                                         |                           | Protegido por reCAPTCHA, aplican políticas<br>de <b>privacidad</b> y <b>términos</b> de Google. Para                                 |                          |
| Aportes por Ajust<br>Recaudos Parafise | es Pago Mensual - Aportes  | Cumplimiento Contrato de<br>Aprendizaje | Monetización - C A        | cualquier inquietud comuniquese al correo<br>certiaportes@sena.edu.co para soporte en<br>linea en Bogotá (601) 3430101, el resto del |                          |
| UGPP<br>APORTES                        | APORIES                    | CONTRATO DE<br>APRENDIZAJE              | APRENDIZAJE               | acercarse a la Regional y/o Centro formación<br>del SENA más cercano.                                                                |                          |
| 14 AGREGAR                             | * AGREGAR                  | * AGREGAR                               | * AGREGAR                 | Cecollect                                                                                                    |                          |
| Pago Ordinario - F                     | FIC Arrendamientos         | Convenios NO Ejecutados                 | Fotocopias y/o            |                                                                                                    |                          |
| FONDO INDUSTRI<br>CONSTRUCCIÓN -       | A DE LA OTROS PAGOS<br>FIC | OTROS PAGOS                             | OTROS PAGOS               |                                                                                                    |                          |
| W AGREGAR                              | M AGREGAR                  | PP AGREGAR                              | P AGREGAR                 |                                                                                                    |                          |
| Indemnización Co                       | mpañía Pagos Especiales    | Rendimientos Convenios                  | Responsabilidad de Bienes |                                                                                                    |                          |
| de Seguros<br>OTROS PAGOS              | OTROS PAGOS                | OTROS PAGOS                             | OTROS PAGOS               |                                                                                                    |                          |
| IF AGREGAR                             | TH AGREGAR                 | M AGREGAR                               | * AGREGAR                 |                                                                                                    |                          |
| Mostrar 12 🔹                           | Servicios                  | Primera                                 | < 2 > Última              | +                                                                                                    |                          |

5 - En la parte Superior de la pantalla también podrá desplegar dando CLIC el icono de Servicios

| G ecollect x +                                                  |                        |                                           |                                       |                                                                                                    | ✓ - Ø >                 |
|-----------------------------------------------------------------|------------------------|-------------------------------------------|---------------------------------------|----------------------------------------------------------------------------------------------------|-------------------------|
| ← → C ⓐ gateway1.ecollect.co/eCollectPlus/Selling/Services.aspx |                        |                                           |                                       |                                                                                                    | 🕶 🕁 🕹 🗖 🌧 Incógnito (2) |
| SENA                                                            | Módulo de Recau        | dos Servic                                | ios \$ <b>(</b> ) /Ho                 | al<br>SALIDA SEGURA                                                                                                    |                         |
| PORTAFOLIO DE                                                   | SERVICIOS              | 1                                         | =                                     | -0- 0 0                                                                                                    |                         |
| Búsqueda de Servici                                             |                        |                                           |                                       | + SIGUIENTE                                                                                                    |                         |
| Aportes por Ajustes                                             | Pago Mensual - Aportes | Cumplimiento Contrato de                  | Monetización - C A                    | Protegido por reCAPTCHA, aplican politicas<br>de privacidad y términos de Google. Para<br>cualquier inquietud comuniquese al correo<br>certiaportes@sena.edu.co para soporte en<br>linea en Beneta (601) 430101 el resto del |                         |
| Recaudos Paranscales<br>UGPP<br>APORTES                         | APORTES                | Aprendizaje<br>CONTRATO DE<br>APRENDIZAJE | CONTRATO DE<br>APRENDIZAJE            | país al 018000910682, también puede<br>acercarse a la Regional y/o Centro formación<br>del SENA más cercano.                                                                                                    |                         |
| W AGREGAR                                                       | PH AGREGAR             | M AGREGAR                                 | M AGREGAR                             |                                                                                                    |                         |
| Pago Ordinario - FIC                                            | Arrendamientos         | Convenios NO Ejecutados                   | Fotocopias y/o<br>Certificaciones     |                                                                                                    |                         |
| FONDO INDUSTRIA DE L<br>CONSTRUCCIÓN - FIC                      | OTROS PAGOS            | OTROS PAGOS                               | OTROS PAGOS                           |                                                                                                    |                         |
| W AGREGAR                                                       | PR AGREGAR             | * AGREGAR                                 | M AGREGAR                             |                                                                                                    |                         |
| Indemnización Compañía<br>de Seguros                            | Pagos Especiales       | Rendimientos Convenios                    | Responsabilidad de Bienes<br>y Fondos |                                                                                                    |                         |
| OTROS PAGOS                                                     | OTROS PAGOS            | OTROS PAGOS                               | OTROS PAGOS                           |                                                                                                    |                         |
| * AGREGAR                                                       | * AGREGAR              | M AGREGAR                                 | * AGREGAR                             |                                                                                                    |                         |
| Mostrar 12 • Servi                                              | lios                   | Primera                                   | < 2 > Última                          |                                                                                                    |                         |

Dirección General - Dirección Administrativa y Financiera Dirección Calle 57 # 8 - 69, Ciudad Bogota. - PBX 57 601 5461500

> ○ (?) ♥ ▷ in @ SENAComunica www.sena.edu.co

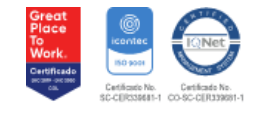

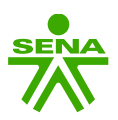

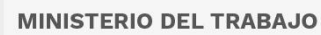

6 - Encontrará todos los Conceptos de Pagos de acuerdo con su Contribución y/o Servicio a Seleccionar:

| € ecollect × +                                        |                                             |                         |                         |                                       |                                      | ~ - 8 X                 |
|-------------------------------------------------------|---------------------------------------------|-------------------------|-------------------------|---------------------------------------|--------------------------------------|-------------------------|
| ← → C (ii gateway1.ecollect.co/eCollectPlus/Selling/S |                                             |                         |                         |                                       | or                                   | 🖈 🛃 🖬 🌐 Incégnito (2) 🗄 |
|                                                       | SENA                                        | Módulo de Recauc        | dos servici             | \$ Cartera O (Holo                    | a/<br>VICIO NACIONAL × SALIDA SEGURA |                         |
|                                                       |                                             |                         | Menú de Ser             | vicios                                |                                      |                         |
| RECAUDO SENA                                          | RECAU                                       | DO CENTROS DE<br>JCCION |                         |                                       |                                      |                         |
| APORTES                                               | PRODUC                                      | CION CENTROS            |                         |                                       |                                      |                         |
| CONTRATO DE APRENDIZA<br>FONDO INDUSTRÍA DE LA        | AJE<br>Recaudos Parafiscales                | Pago Mensual - Aportes  |                         |                                       |                                      |                         |
| EX - FUNCIONARIOS - APR<br>V/O CONTRATISTAS           | ENDICES                                     |                         |                         |                                       |                                      |                         |
| OTROS PAGOS                                           |                                             |                         |                         |                                       |                                      |                         |
|                                                       | Pago Ordinario - FIC                        | Arrendamientos          | Convenios NO Ejecutados | Fotocopias y/o                        |                                      |                         |
|                                                       | FONDO INDUSTRÍA DE LA<br>CONSTRUCCIÓN - FIC | OTROS PAGOS             | OTROS PAGOS             | OTROS PAGOS                           |                                      |                         |
|                                                       | M AGREGAR                                   | PR AGREGAR              | W AGREGAR               | PR AGREGAR                            |                                      |                         |
|                                                       | Indemnización Compañía<br>de Seguros        | Pagos Especiales        | Rendimientos Convenios  | Responsabilidad de Bienes<br>y Fondos |                                      |                         |
|                                                       | OTROS PAGOS                                 | OTROS PAGOS             | OTROS PAGOS             | OTROS PAGOS                           |                                      |                         |
|                                                       | M AGREGAR                                   | Y AGREGAR               | H AGREGAR               | Y AGREGAR                             |                                      |                         |
| ,                                                     | Mostrar 12 🗸 Servicio                       | IS                      | Primera                 | < 2 > Última                          |                                      |                         |

# **1. RECAUDO SENA**

Encontrará todos los Pagos Ordinarios agrupados y su posterior desglose por subconcepto:

#### **APORTES PARAFISCALES**

- Aportes por Ajustes Recaudos Parafiscales UGPP
- Pago Mensual Aportes

| Ge ecollect x +                                              |                                                                                                    | ✓ – ø ×                   |
|--------------------------------------------------------------|----------------------------------------------------------------------------------------------------|---------------------------|
| ← → C 🔒 gateway1.ecollect.co/eCollectPlus/Selling/Services.a | aspx                                                                                                    | 🖛 🖈 🛃 🖬 🌧 Incégnito (2) 🚦 |
| 5                                                            | Módulo de Recaudos Servicios Cartera O Holar SERVICIO NACIONAL ~ SALIDA SE                                                                                                    | SURA                      |
| APO                                                          |                                                                                                    |                           |
| Aportes<br>Recaudo<br>LIGPP                                  | s por Ajustes Pago Mensual - Aportes Protegido por reCAPTICHA, aplican política<br>los Parafiscales APORTES de privacidad y términos de Google, Para                                                                                                    | S                         |
| APORTE                                                       | ES calquer a lorre de la construction de la construction de la constru |                           |
| TH AGR                                                       | eccae para insuuori looz, taminen puede<br>acercarse a la Regional ylo Centro formac<br>del SENA más cercano.                                                                                                    | ón                        |
| Mostra                                                       | ar 12 V Servicios                                                                                                    | à                         |

Dirección General - Dirección Administrativa y Financiera Dirección Calle 57 # 8 - 69, Ciudad Bogota. - PBX 57 601 5461500

> ○ (? ) ▷ in @ SENAComunica www.sena.edu.co

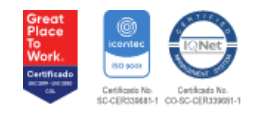

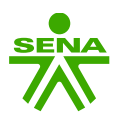

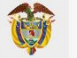

#### **CONTRATO DE APRENDIZAJE**

- > Monetización C A
- > Cumplimiento Contrato de Aprendizaje

| G ecollect | × +                           |                            |                                                  |              | v – o                                                                                                    | × |
|------------|-------------------------------|----------------------------|--------------------------------------------------|--------------|----------------------------------------------------------------------------------------------------|---|
| ← → C (# g | ateway1.ecollect.co/eCollecti | Plus/Selling/Services.aspx |                                                  |              | 💁 Q 🕁 🖪 😁 Incógnito                                                                                                    | Ξ |
|            |                               | SERA N                     | lódulo de Recaudos                               | Servicios \$ | \$ CO International Servicio NACIONAL ~ SALIDA SEGURA                                                                                                    |   |
|            |                               | CONTRATO DE APRE           | Monetización - C.A<br>CONTRATO DE<br>APRENDIZAJE |              | O     O     O |   |
|            |                               | Mostrar 12 v Servicios     |                                                  |              | del SENA más cercano.<br>Cecollect<br>Segue para p                                                                                                    |   |

# FONDO INDUSTRÍA DE LA CONSTRUCCIÓN - FIC

Pago Ordinario – FIC

| G ecollect × +                        |                                                                                                    | ~ - σ ×               |
|---------------------------------------|----------------------------------------------------------------------------------------------------|-----------------------|
| ← → C 🔒 gateway1.ecollect.co/eCollect | ctPluy/Selling/Services.aspx                                                                                                    | 🕶 🍳 ☆ 🛃 🔂 Incógnito 🗄 |
|                                       | Módulo de Recaudos 🛛 🗱 Servicios Sartira N ("Mola" Servicio Nacional 🐃 Salida SEGURA                                                                                                    |                       |
|                                       | FONDO INDUSTRÍA DE LA CONSTRUCCIÓN - FIC         Pago Ordinario - FIC         Pondo INDUSTRÍA DE LA CONSTRUCCIÓN - FIC         Pago Ordinario - FIC         Problo INDUSTRÍA DE LA CONSTRUCCIÓN - FIC         Pago Ordinario - FIC         Problo INDUSTRÍA DE LA CONSTRUCCIÓN - FIC         Pago Ordinario - FIC         Problo INDUSTRÍA DE LA CONSTRUCCIÓN - FIC         Pago Ordinario - FIC         Problo INDUSTRÍA DE LA CONSTRUCCIÓN - FIC         Problo INDUSTRÍA DE LA CONSTRUCCIÓN - FIC |                       |

#### **EX - FUNCIONARIOS - APRENDICES Y/O CONTRATISTAS**

- Carné
- > Reintegro Viáticos
- Reintegro Cursos de Capacitación
- Reintegro Servicio Telefónico
- > Salarios y Prestaciones
- Sanciones funcionarios exfuncionarios
- > Servicio Médico
- > Valeras

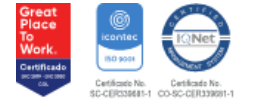

GD-F-011 V.08

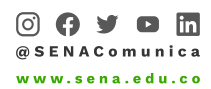

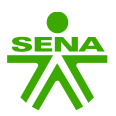

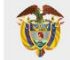

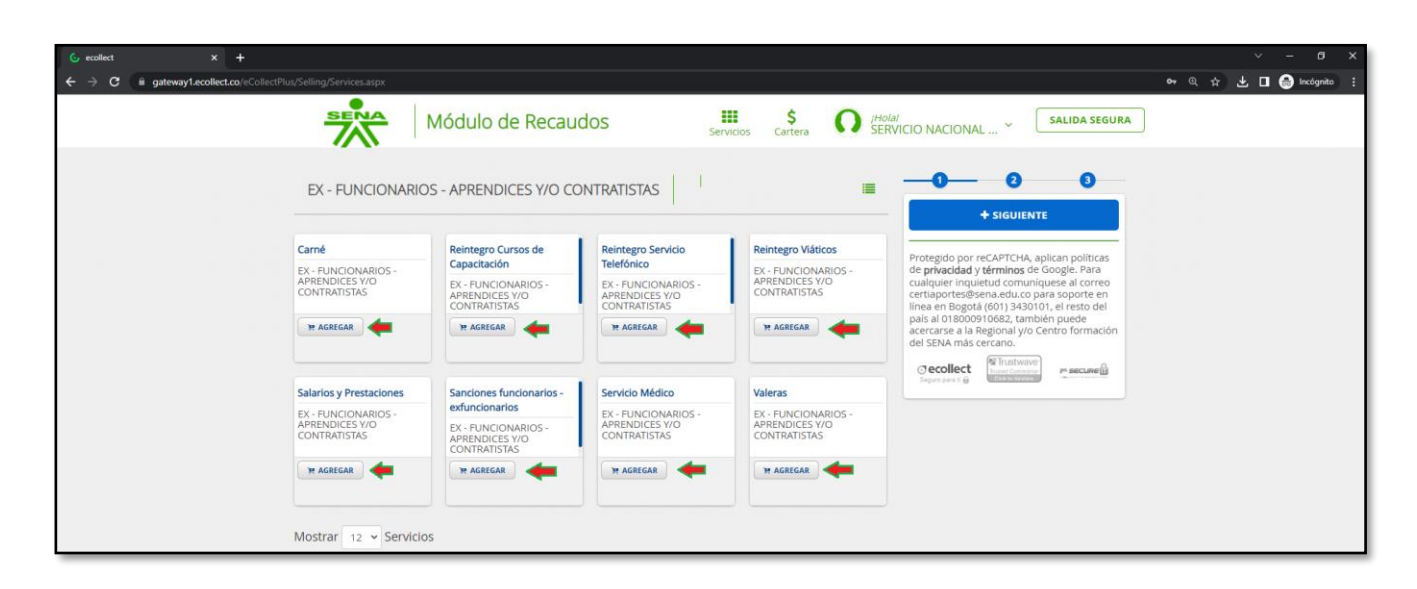

## **OTROS PAGOS**

- Arrendamientos
- Convenios NO Ejecutados
- Fotocopias y/o Certificaciones
- Indemnización Compañía de Seguros
- Pagos Especiales
- Rendimientos Convenios
- Responsabilidad de Bienes y Fondos
- > Títulos Judiciales

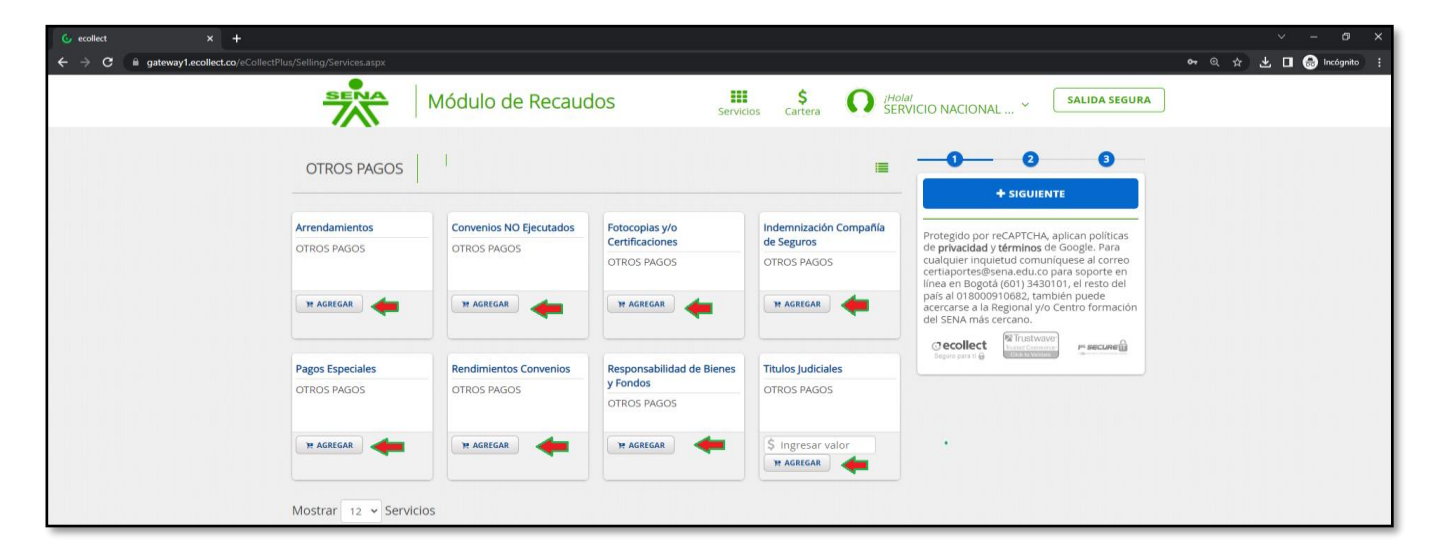

Dirección General - Dirección Administrativa y Financiera Dirección Calle 57 # 8 - 69, Ciudad Bogota. - PBX 57 601 5461500

> ○ (? ) ▷ in @ SENAComunica www.sena.edu.co

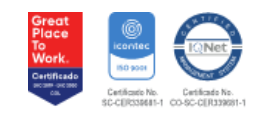

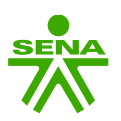

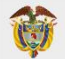

## 2. RECAUDO CENTROS DE PRODUCCIÓN

Encontrará el concepto de pago por Producción de Centros por Bienes y Servicios que se adquieren en los Centros de Formación a nivel nacional.

#### Producción de Centros

| 💪 ecollect 🛛 🗙 🕂                         |                                                                                                    | ~ - Ø                 |
|------------------------------------------|----------------------------------------------------------------------------------------------------|-----------------------|
| ← → C iii gateway1.ecollect.co/eCollectP | Nur/Selling/Services.aspx                                                                                                    | 🕶 🔍 🖈 🛃 🖪 🎯 Incégnito |
|                                          | Módulo de Recaudos Servicios Cartera O Protection NACIONAL ~ Salida segura                                                                                                    |                       |
|                                          | PRODUCCION CENTROS                                                                                                    | 110-                  |
|                                          | Producción de Centros Protegido por reCAPTCHA, aplican políticas                                                                                                    |                       |
|                                          | PRODUCCION CENTROS de privacidad y términos de Google, Para cualquier incluitud comuniques al acoreo certiaportes@sena.edu.co para soporte en línea en Bogotá (601) 434010, el resto del país al 015000/082, tamitén puede acercanse a la Regional y/o Centro formación del SPA/ has cercano. |                       |
|                                          | Mostrar 12 • Servicios                                                                                                    |                       |

En cualquier Concepto de Pago seleccionado en <u>1. RECAUDO SENA</u> y/o <u>2. RECAUDO CENTROS DE</u> <u>PRODUCCIÓN</u> en la Plataforma de Pagos SENA usted podrá visualizar el en formulario toda la información del usuario y/o aportante, deberá verificar y diligenciar las casillas que son alfanuméricas dependiendo el Concepto de Pago recuerde que la información solicitada en los formularios es de su conocimiento, si presenta alguna duda puede comunicarse al correo <u>certiaportes@sena.edu.co</u> para soporte en línea Telefónica en Bogotá (601) 3430101, el resto del país al 018000910682, también puede acercarse a la Regional y/o Centro formación del SENA más cercano.

#### EJEMPLO DILIGENCIAMIENTO Y PAGO

| G ecollect x +                  |                                                                 |                                | · -                                                                                                    | e x       |
|---------------------------------|-----------------------------------------------------------------|--------------------------------|----------------------------------------------------------------------------------------------------|-----------|
| ← → C ■ gatewayLecollect.co/eCo | SlectPlus/Selling/Services.aspx                                 | Módulo de Recaudos             | Servicios Cartera O (Holar)<br>Servicios Cartera O SERVICIO NACIONAL Y SALIDA SEGURA                                                                                                    | rto (2) : |
|                                 | APORTES                                                         |                                |                                                                                                    |           |
|                                 | Aportes por Ajustes<br>Recaudos Parafiscales<br>UGPP<br>APORTES | Pago Mensual - Aportes APORTES | Protegido por reCAPTCHA, aplican políticas<br>de privaddad y términos de Google. Para<br>cualquier inquietud comuniquese al correo<br>certiaportes@sen.adu.co para soporte en<br>línea en Bogotá (601) 430101, el resto del<br>parás di S000010692. ambién unde |           |
|                                 | Mostrar 12 - Servicio                                           |                                | actariza e la deglonal you Centro formación<br>del SDNA más cercano.                                                                                                    |           |

Selecciono el Concepto a Pagar seguido procede a dar CLIC en 📻 AGREGAR

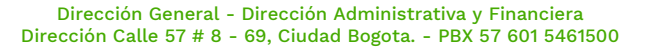

○ ♀ У □ Ⅲ @SENAComunica www.sena.edu.co

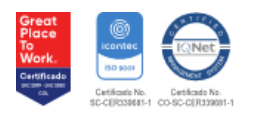

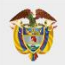

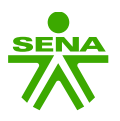

A continuación, se desplegará el formulario con la información del usuario y/o aportante deberá diligenciar las casillas faltantes recuerde que la información que solicitada en el formulario es de su conocimiento, una vez finalizado dará CLIC RAGREGAR en

| G ecollect x +                                                  |                                                                                                 | × - 0 ×                     |
|-----------------------------------------------------------------|-------------------------------------------------------------------------------------------------|-----------------------------|
| ← → C ⓐ gateway1.ecollect.co/eCollectPlus/Selling/Services.aspx |                                                                                                 | 🕶 🔍 🏫 🛃 🗖 🈁 Incógnito (2) 🚦 |
| Módulo de Recau                                                 | Idos 🗰 \$ O HOW CONACIONAL SALIDA SEGUR                                                         | A                           |
| Servicio 1 Valor a Pagar<br>Pago Mensual - Aportes \$0.00       | Yr Resumen de Pago                                                                              |                             |
| * Dirección de Domicilio                                        | * Ciudad de Domicílio                                                                           |                             |
| CALLE 57 8 69                                                   | BOGOTA                                                                                          |                             |
| * Localización                                                  | de privacidad y términos de Google. Para                                                        |                             |
| Nacional 👻                                                      | +57 • 5461500 certiaportes@sena.edu.co para soporte en                                          |                             |
| * Correo electrônico                                            | * Código SIF línea en Bogotà (601) 3430101, el resto del<br>país al 018000910682, también puede |                             |
| certiaportes@sena.edu.co                                        | 3-3-01-1-02-1-02-02                                                                             |                             |
| 🔶 *Regional 🗸                                                   | * Regional Centros SIIF                                                                         |                             |
| * Mes Periodo a Pagar 👻 🗸                                       | * Año Periodo a Pagar 🗸                                                                         |                             |
| * Tipo Empresa 💌                                                | Número de Trabajadores en el Periodo                                                            |                             |
| * Valor IBC del Periodo                                         | Valor Intereses Moratorios                                                                      |                             |
| Valor del Pago                                                  |                                                                                                 |                             |
|                                                                 |                                                                                                 |                             |

Una vez de CLIC RAGREGAR la Plataforma de Pagos SENA lo redirigirá al Medio de Pago a seleccionar que desee *PSE - Efectivo - Cheque de Gerencia - Tarjeta de Crédito - Botón Bancolombia* una vez de seleccionado el medio de pago procederá a dar CLIC en REALIZAR PAGO

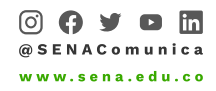

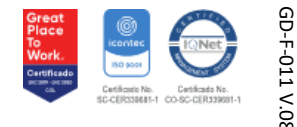

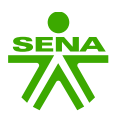

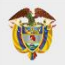

- PSE (Débito de la cuenta del aportante, más de 30 Entidades Financieras)
- Efectivo (Cupón código de barras consignación sucursales y/o corresponsales BANCOLOMBIA)
- > Cheque de Gerencia (Cupón código de barras consignación sucursales BANCOLOMBIA)
- Tarjeta de Crédito (Mastercard Visa American Express)
- Botón Bancolombia (Débito de la cuenta del aportante BANCOLOMBIA)

## Pago por Pagos Seguros en Línea (PSE)

Una vez seleccionado este medio de pago diligencie la para realizar el pago de por <u>PSE</u> (*débito automático de la cuenta de su Banco*) deberá hacer CLIC en **e** REALIZAR FAGO

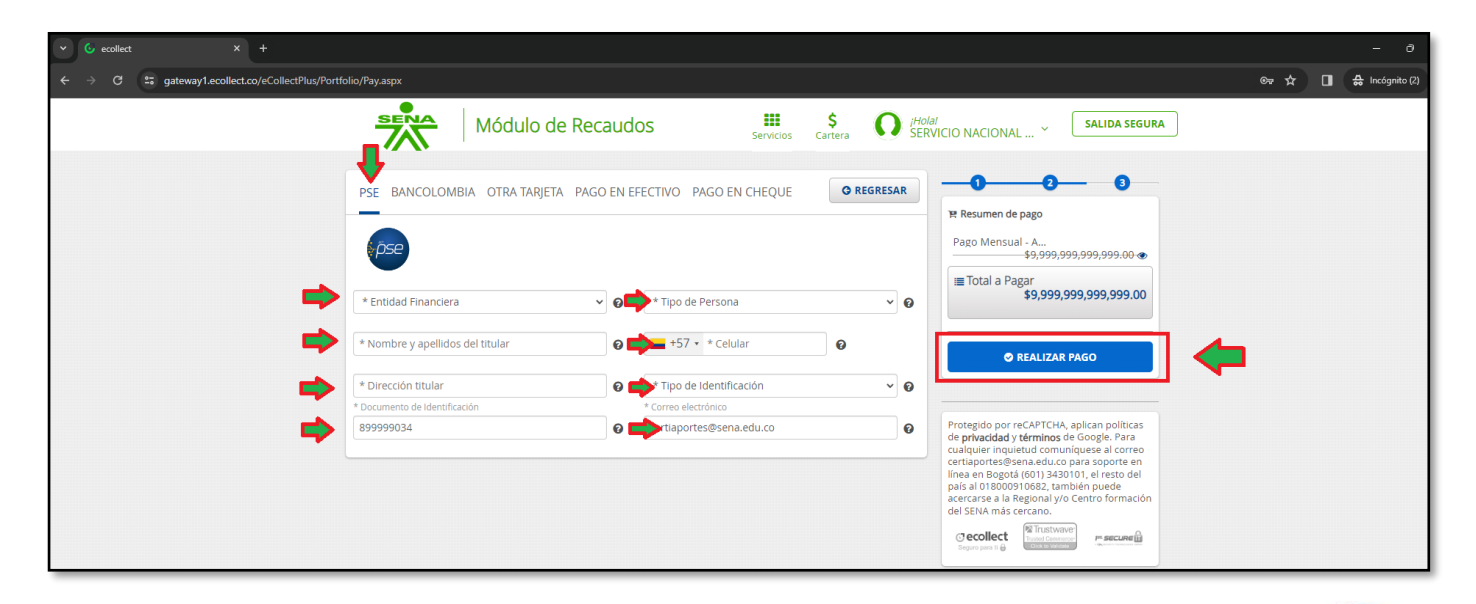

Continuado después de dar CLIC en **REALIZAR PAGO** la información lo redirigirá **ach-pse** 

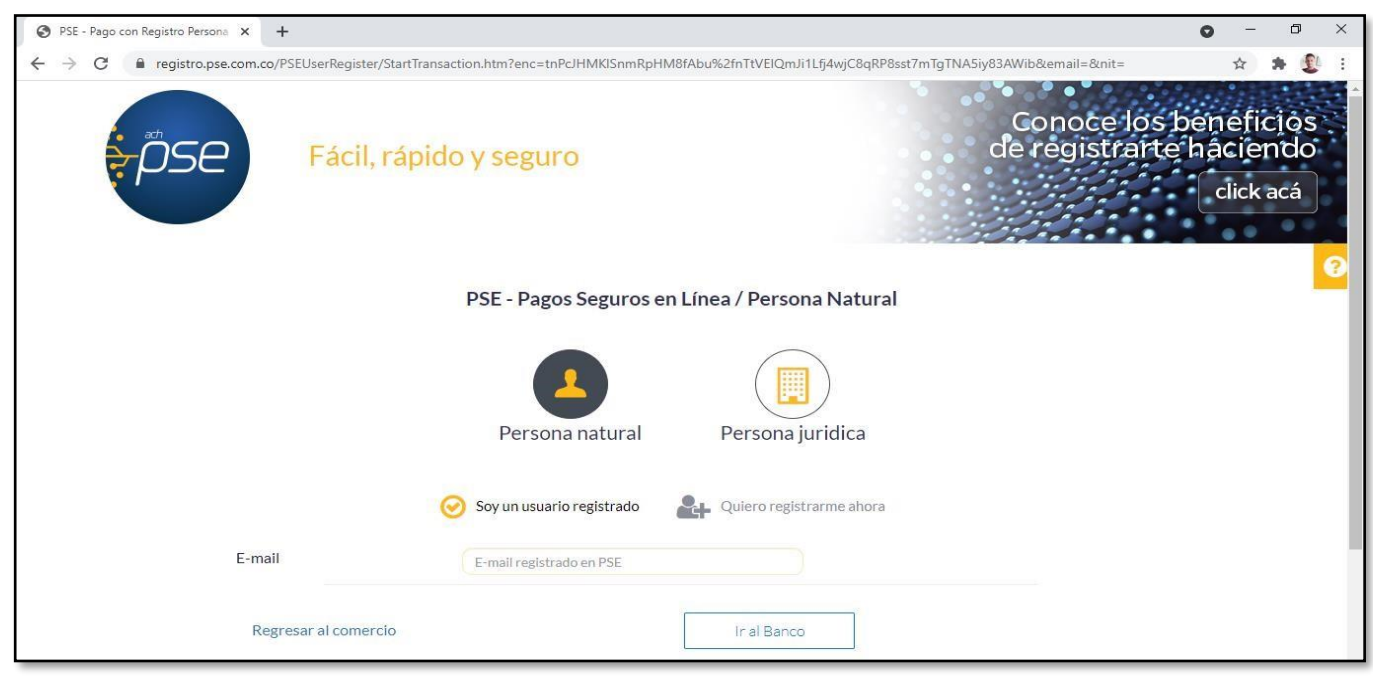

Dirección General - Dirección Administrativa y Financiera Dirección Calle 57 # 8 - 69, Ciudad Bogota. - PBX 57 601 5461500

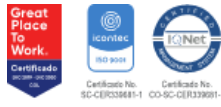

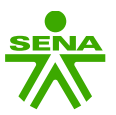

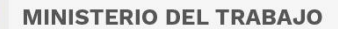

## PAGO EN EFECTIVO y/o PAGO EN CHEQUE

Una vez seleccionado este medio de pago diligencie la información *(correo electrónico)* para generar el Cupón con Código de Barras para <u>PAGO EN EFECTIVO</u> *y/o* <u>PAGO EN CHEQUE</u> *(Sucursal Bancaria y/o Corresponsal Bancario)* deberá hacer CLIC en <u>• REALIZAR PAGO</u>

| V 🛐 Pagos en línea SENA X G ecollect X +                        |                                                    | - 0                                                                                                    |
|-----------------------------------------------------------------|----------------------------------------------------|----------------------------------------------------------------------------------------------------|
| ← → C 😅 gateway1.ecollect.co/eCollectPlus/Portfolio/Pay.aspx    |                                                    | ලං ද 🕁 🔳 🖨 Incógnito (2)                                                                                                    |
| Módul                                                           | Ilo de Recaudos                                    | i <sup>Holat</sup><br>SERVICIO NACIONAL ¥                                                                                                    |
| PSE BANCOLOMBIA OTRA TA<br>* Fecha limite de pago<br>20/02/2024 | TARJETA PAGO EN EFECTIVO PAGO EN CHEQUE O REGRESAR | Image: State of the second second |

Luego de dar CLIC en REALIZAR PAGO la información lo redirigirá a un resumen del Cupón de Pago y deberá hacer CLIC en Lescargar

| 📸 Pagos en línea SENA 🛛 🗙 🌀 ecollect    | x +                                                                                                    | ~ - @ X               |
|-----------------------------------------|----------------------------------------------------------------------------------------------------|-----------------------|
| ← → C i gateway1.ecollect.co/eCollectPl | Plus/Portfolio/Receipt.aspx?WsPm=284A344D6771524F717737485251427173553034454D71483265484F797A646339687448674832775967393934784A72506E45594676696D364655326F663358 🗣 🍳 🛧                                                                                                    | 🛃 🖪 🔿 Incógnito (2) 🚦 |
| A                                       | Módulo de Recaudos Servicios Cartera O Holar SERVICIO NACIONAL ~ SALIDA SEGURA                                                                                                    |                       |
|                                         | COMPROBANTE     Taxin Social     Marin Social     Marin Social     Marin Social     Marin Social     Marin Social        Marin Social        Marin Social        Marin Social        Marin Social                       Marin Social   Marin Social   Marin Social <td< td=""><td></td></td<> |                       |
|                                         | Guarda el comprobante generado para futuros aclaraciones                                                                                                    | Avenue - Terrere      |

Dirección General - Dirección Administrativa y Financiera Dirección Calle 57 # 8 - 69, Ciudad Bogota. - PBX 57 601 5461500

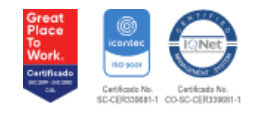

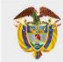

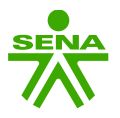

Se descargará un archivo en formato PDF verifique sus datos, concepto y valor a pagar; luego debe IMPRIMIR (se sugiere en Impresora láser de alta resolución) el Cupón con Código de Barras para realizar el pago en la Sucursal Bancaria y/o Corresponsal Bancario

| ③ 10073_85719120.PDF × +                                     |                             | ν – σ x                    |
|--------------------------------------------------------------|-----------------------------|----------------------------|
| ← → C ③ Archivo C;/Users/alealo/Downloads/10073_85719120.PDF |                             | Q. 🚖 坐 🖬 🙆 Incógnito (3) 🚦 |
| ≡ 10073_85719120.PDF                                         | 1 / 2   - 97% +   🗄 🕹       | ± e :                      |
|                                                              | <page-header></page-header> |                            |

# **BOTON BANCOLOMBIA**

Una vez seleccionado este medio de pago diligencie la para realizar el pago de por **Botón Bancolombia** (débito automático de la cuenta de su Banco) deberá hacer CLIC en **REALIZAR PAGO** 

| Pagos en línea SENA × C ecollect                           |                                                                                                    |                                         |
|------------------------------------------------------------|----------------------------------------------------------------------------------------------------|-----------------------------------------|
| ← → C S gateway1.ecollect.co/eCollectPlus/Po               | Yottolio/Pay.aspx                                                                                                    | ©≂ 🔍 🖈 🔲 🖨 Incógnito (2)                |
|                                                            | Módulo de Recaudos Servicios Servicios (Indai<br>Servicios Servicios Actional · Servicios Servicios Actional ·                                                                                                    | GURA                                    |
| PS<br>* 0<br>* 0<br>* 0<br>* 0<br>* 0<br>* 0<br>* 0<br>* 0 | PSE BANCOLOMBIA OTRA TARJETA PAGO EN EFECTIVO PAGO EN CHEQUE <b>O REGRESAR</b><br>Nombre y apellidos del titular<br>Nombre y apellidos del titular<br>Securento de identificación<br>Securento de identificación<br>Securento de identific | · • • • • • • • • • • • • • • • • • • • |

Continuado después de dar CLIC en **en continuar pago** la información lo redirigirá **BANCOLOMBIA** y deberá continuar con sus datos personales y bancarios para el pago en línea **Bancolombia** 

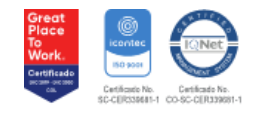

D-F-011 V.0

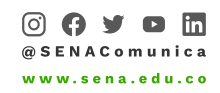

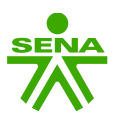

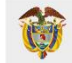

| Automicación Bancalombia x + | pe=code&client_id=BTN&redirect_uri=https://botonbancolombia.apps.bancolombia.com/web/transfer-g                                                           | ateway/gateway/dynamic-key&trace=_CIHDmKjMer&_ga=2.1 🖈 🔲 | - 0<br>A Incógnito (2) |
|------------------------------|----------------------------------------------------------------------------------------------------|----------------------------------------------------------|------------------------|
|                              | Te damos la bienvenida  El usuario es el mismo con el que ingresas a la Sucursal Virtual Personas. <u> Q</u> Uvdese tu usuario <u> volver Continuar  </u> |                                                          |                        |

## **TARJETA DE CREDITO**

Una vez seleccionado este medio de pago diligencie la para realizar el pago por <u>Tarjeta de Crédito</u> franquicias MasterCard VISA deberá hacer CLIC en eralizar pago

| 👻 😿 Pagos en línea SENA 🛛 X 💪 ecollec  | tt × +                                                                                                    |                                                                                  |                                                                                                    | - 0                      |
|----------------------------------------|----------------------------------------------------------------------------------------------------|----------------------------------------------------------------------------------|----------------------------------------------------------------------------------------------------|--------------------------|
| ← → C 😅 gateway1.ecollect.co/eCollectF | Plus/Portfolio/Pay.aspx                                                                                     |                                                                                  |                                                                                                    | ලං 🍳 🖈 🔲 🖨 Incógnito (2) |
|                                        | Módulo de Recaud                                                                                            | OS III \$ O I <sup>th</sup><br>Servicios Cartera                                 | alial<br>ERVICIO NACIONAL Y                                                                                                    | A                        |
| <b>₽</b>                               | PSE BANCOLOMBIA OTRATARJETA PAGO EN E                                                                       | FECTIVO PAGO EN CHEQUE O REGRESAR  * Fecha expiración (Ej. 09/25) * Cuotas 1 • Ø | ●                                                                                                    | ] <b>4</b>               |
| <b>P</b>                               | * Tipo de Identificación 🗸 🗸                                                                                | Documento de Identificación                                                      | Protegido por reCAPTCHA, aplican políticas<br>de privacidad y términos de Google, Para                                                                                                    |                          |
| *                                      | Nombre y apellidos dei titular     Paracella de misión     Colombia     Opción checkout     Opción checkout | Correo electrónico                                                               | cualquier inquietud comuniquese al correo<br>certaportes Senar aduce para soporte en<br>línea en Bogotá (601) 430010, el resto del<br>peía al 01800010682, también puede<br>acercarse a la Regional y/o Centro formación<br>del SENA más cercano. |                          |

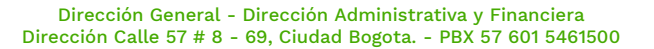

○ (? ) ▷ in @ SENAComunica www.sena.edu.co

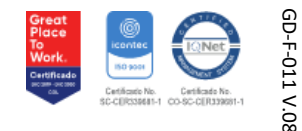

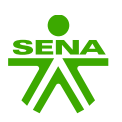

# **3. RECAUDO CARTERA**

Si el Usuario, Aportante, Funcionario y/o Exfuncionario, tiene una **\$CARTERA** activa con la entidad, una vez que ingrese se activará un link y/o casilla que señala **\$CARTERA** en la parte derecha superior del sistema, usted deberá dar CLIC sobre el icono e inmediatamente lo redireccionará al sistema SIREC, que trasladará toda la información de su **\$CARTERA** actualizada con la entidad:

| ⓒ ecollect x +                                                  |                              |                                         |                           |                                                                                                    | ~ - σ ×                 |
|-----------------------------------------------------------------|------------------------------|-----------------------------------------|---------------------------|----------------------------------------------------------------------------------------------------|-------------------------|
| ← → C i gateway1.ecollect.co/eCollectPlus/Selling/Services.aspx |                              |                                         |                           | <del>م</del>                                                                                                    | 🖈 🛃 🖬 🎯 Incógnito (2) 🚦 |
| **                                                              | Módulo de Recau              | idos Servic                             | ios Cartera O /Ho         | ola/<br>RVICIO NACIONAL Y SALIDA SEGURA                                                                                                    |                         |
| PORTAFOL                                                        |                              |                                         | 1 =                       | -0- 0 0                                                                                                    |                         |
| Búsqueda de                                                     | Servicia                     |                                         |                           | + SIGUIENTE                                                                                                    |                         |
|                                                                 | ) (                          | 1 (                                     |                           | Protegido por reCAPTCHA, aplican políticas<br>de privacidad y términos de Google. Para<br>cualquier inquietud comuniquese al correo<br>creti protectione de constanción de la constanción                                                                                                    |                         |
| Aportes por Ajust<br>Recaudos Parafis                           | cales Pago Mensual - Aportes | Cumplimiento Contrato de<br>Aprendizaje | Monetización - C A        | certaportesersenakou.co para soporte en<br>línea en Bogotá (601) 3430101, el resto del<br>país al 018000910682, también puede                                                                                                    |                         |
| UGPP                                                            | AFORTES                      | CONTRATO DE<br>APRENDIZA IE             | APRENDIZAJE               | acercarse a la Regional y/o Centro formación<br>del SENA más cercano.                                                                                                    |                         |
| w ACREAD                                                        | ** 4505540                   | ** 4007040                              | a acoscan                 | ⊘ecollect <sup>™Tustwave</sup> macune                                                                                                    |                         |
| PE AVELUER                                                      | P. Markans                   | H AGREGAN                               | - HURCORK                 | Supercont to Construct the second second sec |                         |
| Press Conference                                                | TIT. Annual aminatas         | Comparing NO Financials                 | Patasasiasula             |                                                                                                    |                         |
| Fondo Industra                                                  | IA DE LA OTROS PAGOS         | OTROS PAGOS                             | Certificaciones           |                                                                                                    |                         |
| CONSTRUCCIÓN                                                    | FIC                          |                                         | OTROS PAGOS               |                                                                                                    |                         |
| 14 AGREGAR                                                      | * AGREGAR                    | * AGREGAR                               | * AGREGAR                 |                                                                                                    |                         |
|                                                                 |                              |                                         |                           |                                                                                                    |                         |
| Indemnización Co                                                | ompañía Pagos Especiales     | Rendimientos Convenios                  | Responsabilidad de Bienes |                                                                                                    |                         |
| de Seguros<br>OTROS PAGOS                                       | OTROS PAGOS                  | OTROS PAGOS                             | y Fondos<br>OTROS PAGOS   |                                                                                                    |                         |
|                                                                 |                              |                                         |                           |                                                                                                    |                         |
| * AGREGAR                                                       | R AGREGAR                    | * AGREGAR                               | * AGREGAR                 |                                                                                                    |                         |
|                                                                 |                              |                                         |                           |                                                                                                    |                         |
| Mostrar 12                                                      | Servicios                    | Primera                                 | < 2 > Última              |                                                                                                    |                         |
| Mostral 12 *                                                    | 3011003                      | riillera                                | - Oluma                   |                                                                                                    |                         |

La Plataforma de Pagos SENA lo redireccionará y usted podrá visualizar las obligaciones asociadas que tenga con la entidad esta pueden ser una o varias dependiendo el concepto, por favor validar la **\$CARTERA** que está visualizando en la Plataforma; enseguida seleccione la **\$CARTERA** a pagar, digite el valor a pagar, seguid o confirmar pago

| 6 ecollect x +                                     |                                                                               |                                 |                                                                                                    | ∨ – σ x                 |
|----------------------------------------------------|-------------------------------------------------------------------------------|---------------------------------|----------------------------------------------------------------------------------------------------|-------------------------|
| ← → C iii gateway1.ecollect.co/eCollectPlus/Portfo | olio/PaymentDocsList.aspx                                                     |                                 |                                                                                                    | 🕶 🕁 🖬 🎯 Incógnito (2) 🗄 |
|                                                    | Módulo de Recaudos                                                            | Servicios Cartera               | O (Holal<br>GPP MEDELLIN ~ SALIDA SEGURA                                                                                                    |                         |
|                                                    | Cobro Coactivo Multas Impuestas por el Mi                                     | nisterio 🔒                      | -0- 0 0                                                                                                    |                         |
|                                                    | Total de FacturasTotal SeleccionadoValor Total de Cartera10\$6,151,393,441.00 |                                 | Resumen de pago III Total a Pagar \$0.00                                                                                                    |                         |
| ⇒                                                  | Descripción 🗢                                                                 | Fecha 🗢 Valor a pagar           |                                                                                                    |                         |
| ⇒                                                  | Multas del Ministerio 112018-000446 Cuota #                                   | 06/04/2018 # \$6,151,393,441.00 |                                                                                                    |                         |
|                                                    | Mostrar 10 v Facturas                                                         | +                               | Protegido por reCAPTCH, aplican politicas<br>de <b>pravado y términos de Gosipi.</b> Para<br>cualquer inquietud comuniquese al correo<br>certaportes Sana educo para soporte en<br>linea en logota (601) 3430101, el resto del<br>país al 108005062, también puede<br>acercarsa a la Regional y/o Centro formación<br>del STAV más corcano. |                         |

Dirección General - Dirección Administrativa y Financiera Dirección Calle 57 # 8 - 69, Ciudad Bogota. - PBX 57 601 5461500

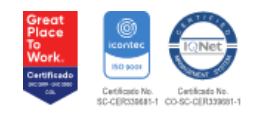

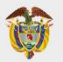

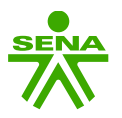

Una vez de CLIC CONFIRMAR PAGO la Plataforma de Pagos SENA lo redirigirá al Medio de Pago a seleccionar que desee *PSE - Efectivo - Cheque de Gerencia - Tarjeta de Crédito - Botón Bancolombia* una vez de seleccionado el medio de pago procederá a dar CLIC en REALIZAR PAGO

| ✓                                     |                                                                                                    |         | - 0             |
|---------------------------------------|----------------------------------------------------------------------------------------------------|---------|-----------------|
| ← → C 😅 gateway1.ecollect.co/eCollect | tPlus/Portfolio/Pay.aspx @                                                                                                    | ∞ @ ☆ □ | 🚓 Incógnito (2) |
|                                       | Módulo de Recaudos                                                                                                    |         |                 |
|                                       | PSE BANCOLOMBIA OTRATARJETA PAGO EN EFECTIVO PAGO EN CHEQUE       ● REGRESAR         ● Resume de pago       ● Pago Mensual - A         ● 999,999,999,999,999,000 ●       ● Total a Pagar         ● Sogo, Sogo, S | -       |                 |

# Pago por Pagos Seguros en Línea (PSE)

Una vez seleccionado este medio de pago diligencie la para realizar el pago de por <u>PSE</u> (*débito automático de la cuenta de su Banco*) deberá hacer CLIC en **e** REALIZAR PAGO

| ✓   Gecollect                                    |                                                                                                    |                               |                                                                                                    |                                                                                                    |                        |
|--------------------------------------------------|----------------------------------------------------------------------------------------------------|-------------------------------|----------------------------------------------------------------------------------------------------|----------------------------------------------------------------------------------------------------|------------------------|
| ← → C 😅 gateway1.ecollect.co/eCollectPlus/Portfo | lio/Pay.aspx                                                                                                    |                               |                                                                                                    |                                                                                                    | මත 🖈 🔲 🖨 Incógnito (2) |
|                                                  | Módulo de Re                                                                                                    | ecaudos Servicios             | \$ Cartera O <i>iHolal</i> SERVIO                                                                                                    | CIO NACIONAL Y SALIDA SEGURA                                                                                                    |                        |
| <b>† † † †</b>                                   | PSE BANCOLOMBIA OTRA TARJETA PA  PSE BANCOLOMBIA OTRA TARJETA PA  * Entidad Financiera  * Nombre y apellidos del titular  * Dirección titular  * Dirección titular  B9999034 | GO EN EFECTIVO PAGO EN CHEQUE | <ul> <li>○ REGRESAR</li> <li>○ 0</li> <li>○ 0</li> <li>○</li></ul> | Constant of the second second se | ¢                      |
|                                                  |                                                                                                    |                               |                                                                                                    | del SENA más cercano.<br>Cecollect<br>Seguro por i lo<br>Seguro por i lo                                                                                                    |                        |

Dirección General - Dirección Administrativa y Financiera Dirección Calle 57 # 8 - 69, Ciudad Bogota. - PBX 57 601 5461500

Image: Constraint of the second second sec

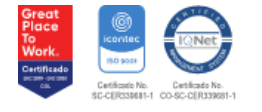

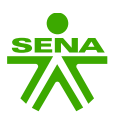

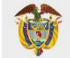

Continuado después de dar CLIC en **REALIZAR PAGO** la información lo redirigirá **ach-pse** deberá continuar con sus datos personales y bancarios para el pago en línea:

| PSE - Pago con Registro Persona × +                                                       |                                                                                                    | o – d ×                                  |
|-------------------------------------------------------------------------------------------|----------------------------------------------------------------------------------------------------|------------------------------------------|
| $\leftrightarrow$ $\rightarrow$ C $($ <b>a</b> registro.pse.com.co/PSEUserRegister/StartT | ansaction.htm?enc=tnPcJHMKISnmRpHM8fAbu%2fnTtVEIQmJi1Lfj4wjC8qRP8sst7mTgTNA5iy83AWib&email=&nit=0.00000000000000000000000000000000000 | 🖈 🗰 🛃 E                                  |
| Fácil, ráp                                                                                | <mark>ido y seguro</mark><br>de registrat                                                                                             | s beneficios<br>te háciendo<br>click acá |
|                                                                                           | PSE - Pagos Seguros en Línea / Persona Natural                                                                                        |                                          |
|                                                                                           |                                                                                                    |                                          |
|                                                                                           | Persona natural Persona juridica                                                                                                    |                                          |
|                                                                                           | Soy un usuario registrado Quiero registrarme ahora                                                                                    |                                          |
| E-mail                                                                                    | E-mail registrado en PSE                                                                                                    |                                          |
| Regresar al comercio                                                                      | ir al Banco                                                                                                    |                                          |

# PAGO EN EFECTIVO y/o PAGO EN CHEQUE

Una vez seleccionado este medio de pago diligencie la información *(correo electrónico)* para generar el Cupón con Código de Barras para <u>PAGO EN EFECTIVO</u> *y/o* <u>PAGO EN CHEQUE</u> *(Sucursal Bancaria y/o Corresponsal Bancario)* deberá hacer CLIC en <u>o realizar PAGO</u>

| 💌 🐹 Pagos en línea SENA 🛛 🗙 🌜 ecollect  | t × +                                                                     |                            |                                                                                                    | - 0                     |
|-----------------------------------------|---------------------------------------------------------------------------|----------------------------|----------------------------------------------------------------------------------------------------|-------------------------|
| ← → C 😅 gateway1.ecollect.co/eCollectPl | lus/Portfolio/Pay.aspx                                                    |                            |                                                                                                    | 🞯 🔍 🖈 🔲 🖨 Incógnito (2) |
|                                         | Módulo de Rec                                                             | audos III Servicios Cart   | \$ If the second second | DA SEGURA               |
|                                         | PSE BANCOLOMBIA OTRA TARJETA PAGO<br>* Fecha limite de pago<br>20/02/2024 | EN EFECTIVO PAGO EN CHEQUE | • REGRESAR         •           • Pago         Pago           • Pago Mensual - A         \$999,999,999           • Total a Pagar         \$999,999                                                                                                    | €<br>99.00 ●<br>,999.00 |
|                                         |                                                                           |                            | S REALIZAR PAGO                                                                                                    | -                       |

Luego de dar CLIC en **CEALIZAR PAGO** y deberá hacer CLIC e **DESCARGAR** 

la información lo redirigirá a un resumen del Cupón de Pago

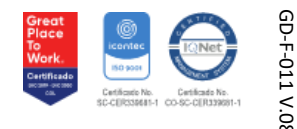

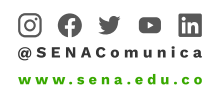

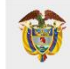

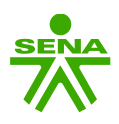

| Módulo de Recaudos                                                                                  | Servicios Cartera                                            | GPP SALIDA SEGURA                                                                                                    |  |
|----------------------------------------------------------------------------------------------------|--------------------------------------------------------------|----------------------------------------------------------------------------------------------------|--|
| A hansaction PENDIENTE de Continuar por parte del distanto.                                         |                                                              |                                                                                                    |  |
| COMPROBANTE                                                                                         | DESCARGAR                                                    | Protegido por reCAPTCHA, aplican políticas                                                                                                    |  |
| Razón Social NIT Usuario Pagador<br>SENA 8999990341 GPP                                             |                                                              | de privacidad y términos de Google. Para<br>cualquier inquietud comuniquese al correo<br>ertiaportes@sena.edu.co para soporte en<br>línea en Bogotá (601) #3430101, el resto del<br>país al 018000910682, también puede |  |
| No. Transacción eCollect Fecha y Hora<br>8667266 3/17/2023                                          | Transacción PENDIENTE de<br>continuar por parte del usuario. | del SENA más cerano.                                                                                                    |  |
| Descripción del Pago Medio de Pago<br>Cobro Coactivo Multas 86672665<br>Impuestas por el Ministerio | Total Pagado<br>\$6,153,932,367.00                           |                                                                                                    |  |
| No. Autorización/CUS<br>77099982297                                                                 |                                                              |                                                                                                    |  |
| Description Defension                                                                               | Value Beende                                                 |                                                                                                    |  |
| Multas del Ministerio 112018-0004 Cuota # 112018-0004                                               | \$6,153,932,367.00                                           |                                                                                                    |  |
| Total                                                                                               | \$6,153,932,367.00                                           |                                                                                                    |  |
|                                                                                                    |                                                              |                                                                                                    |  |

Se descargará un archivo en formato PDF PDF verifique sus datos, concepto y valor a pagar; luego debe IMPRIMIR (se sugiere en Impresora láser de alta resolución) el Cupón con Código de Barras para realizar el pago en la Sucursal Bancaria y/o Corresponsal Bancario

|                                                              |                                                                                                    | v – в х                 |
|--------------------------------------------------------------|----------------------------------------------------------------------------------------------------|-------------------------|
| ← → C ① Archivo   C;/Users/alealo/Desktop/10073_86672665.PDF |                                                                                                    | 🖈 🛃 🖬 🈁 Incógnito (2) 🚦 |
| ≡ 10073_86672665.PDF                                         | 1 / 1   - 100% +   E 🔕                                                                                                    | ± ē :                   |
|                                                              | Nacada sectasion con Código de Baras Na. de Reference         007200           Stancolombia         Outor         feita vincolare         0001         001101           RACIN SOCIAL         Outor         feita vincolare         0001         001101         0000         001101         0000         001101         0000         001101         0000         001101         0000         001101         0000         001101         0000         001101         0000         001101         0000         001101         0000         001101         0000         001101         0000         001101         0000         0000         0000         0000         0000         0000         0000         0000         0000         0000         0000         0000         0000         00000         00000         000000         000000000000000000000000000000000000 |                         |
|                                                              | SAM RECEXPES INT 1                                                                                                    |                         |

Dirección General - Dirección Administrativa y Financiera Dirección Calle 57 # 8 - 69, Ciudad Bogota. - PBX 57 601 5461500

> ⓒ 🛟 Y D in @ SENAComunica www.sena.edu.co

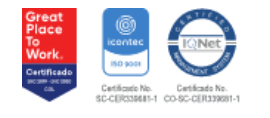

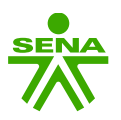

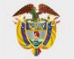

#### **BOTON BANCOLOMBIA**

Una vez seleccionado este medio de pago diligencie la para realizar el pago de por <u>Botón Bancolombia</u> (*débito automático de la cuenta de su Banco*) deberá hacer CLIC en **O**REALIZAR PAGO

| 👻 😹 Pagos en línea SENA 🛛 🗙 💪 ecolle | at x +                                                                                                    | - 0                     |
|--------------------------------------|----------------------------------------------------------------------------------------------------|-------------------------|
| ← → C                                | Yus/Portfolio/Pay.aspx                                                                                                    | 🖙 🔍 🖈 🔳 🖨 Incógnito (2) |
|                                      | Módulo de Recaudos Servicios Servicio NACIONAL · SALIDA SEGURA                                                                                                    |                         |
| t<br>t                               | PSE BANCOLOMBIA OTRA TARJETA PAGO EN EFECTIVO PAGO EN CHEQUE © REGRESAR<br>* Nombre y apellidos del titular<br>* Documento de identificación<br># Operativa de identificación<br># Correo electrónico<br>* Correo electrónico | þ                       |

Continuado después de dar CLIC en **CREALIZAR PAGO** la información lo redirigirá **BANCOLOMBIA** y deberá continuar con sus datos personales y bancarios para el pago en línea **Bancolombia** 

| ✓ ₴ Autenticación Bancolombia × +                                                |                                                                                                    |                                            |                 |
|----------------------------------------------------------------------------------|----------------------------------------------------------------------------------------------------|--------------------------------------------|-----------------|
| ← → ♂ ≝ autenticacion.apps.bancolombia.com/login/oauth/authorize/v2?response_typ | ${\tt pe=code\&client\_id=BTN\&redirect\_uri=https://botonbancolombia.apps.bancolombia.com/web/transfer-gateway/gateway/gatewa$ | /dynamic-key&trace=_CIHDmKjMer&_ga=2.1 😭 🔲 | 🔒 Incógnito (2) |
| < Salir                                                                          | <b>⇒</b> Bancolombia                                                                                                    |                                            |                 |
|                                                                                  | Te damos la bienvenida                                                                                                    |                                            |                 |
|                                                                                  | El usuario es el mismo con el que ingresas a la<br>Sucursal Virtual Personas.<br>윤 Usuario                                                                                                    |                                            | <u></u>         |
|                                                                                  | Volver Continuar                                                                                                    |                                            |                 |
|                                                                                  |                                                                                                    |                                            |                 |

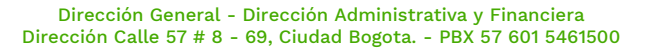

© 🛟 Y D in @ SENAComunica www.sena.edu.co

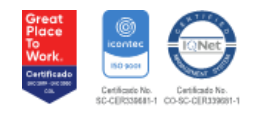

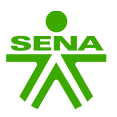

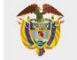

#### **TARJETA DE CREDITO**

Una vez seleccionado este medio de pago diligencie la para realizar el pago por <u>Tarjeta de Crédito</u> franquicias MasterCard VISA deberá hacer CLIC en OREALIZAR PAGO

| 👻 🐹 Pagos en línea SENA 🛛 🗙 🙆 ecolle  | at x +                                                                                       |                                                                              |                             |                                                                                                    | - 0                      |
|---------------------------------------|----------------------------------------------------------------------------------------------|------------------------------------------------------------------------------|-----------------------------|----------------------------------------------------------------------------------------------------|--------------------------|
| ← → C 😅 gateway1.ecollect.co/eCollect | Plus/Portfolio/Pay.aspx                                                                      |                                                                              |                             |                                                                                                    | ලං q 🛧 🔲 🖶 Incógnito (2) |
|                                       | Módulo de Recaud                                                                             | OS Servicios Carte                                                           | era O <i>iHolal</i><br>SERV | ICIO NACIONAL Y                                                                                                    |                          |
| <b>₽</b>                              | PSE BANCOLOMBIA OTRA TARJETA PAGO EN E                                                       | FECTIVO PAGO EN CHEQUE     * Fecha expiración (Ej. 09/25)     * Cuotas     1 | O REGRESAR                  | ● ● ● ● ● ● ● ● ● ● ● ● ● ● ● ● ● ● ●                                                                                                    | <b></b>                  |
| <b>\$</b>                             | * Tipo de Identificación 🗸 📀                                                                 | Documento de Identificación                                                  | 0                           |                                                                                                    |                          |
| ÷                                     | Nombre y apellidos del titular     Of     Dirección titular     País de emisión     Calenbia | +57 • * Celular                                                              | 0                           | Protegido por reCAPTCHA aplican politicas<br>de privacidad y términos de Google, Para<br>cualquier inquietud comuniquese al correo<br>certiaportes@sena.edu.co para soporte en<br>linea en Bogorá (601) 432010, el resto del<br>país al 018000910682, también puede<br>acercarse a la Regional y/o Centro formación<br>del SENA más cercano. |                          |
|                                       | Colombia V                                                                                   | Correo electronico                                                           | U                           |                                                                                                    |                          |

**NOTA:** Si se genera el Cupón con Código de Barras de **\$Cartera** para realizar el pago en la Sucursal Bancaria y/o Corresponsal Bancario <u>RECUERDE</u> solo tendrá valides por un (<u>1</u>) día hábil, en el caso de no utilizarlo al siguiente día deberá generar un nuevo cupón con los pasos anteriormente indicados.

Para cualquier inquietud comuníquese al correo <u>certiaportes@sena.edu.co</u> para soporte en línea en Bogotá (601) 3430101, el resto del país al 018000910682, también puede acercarse a la Regional y/o Centro formación del SENA más cercano.

Dirección General - Dirección Administrativa y Financiera

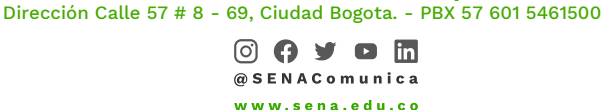

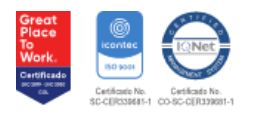

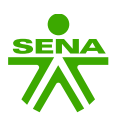

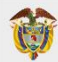

# **TÉRMINOS Y CONDICIONES**

El presente documento está relacionado con los términos y condiciones del uso de la Plataforma de Pagos SENA de los conceptos, productos y servicios que el SENA ofrece a personas naturales y jurídicas el presente documento contiene los términos y condiciones para realizar pagos a través Plataforma de Pagos SENA y en el desarrollo de este él y sus clientes, personas naturales o jurídicas, se denominarán USUARIO, y se obligan con el cumplimiento de las siguientes condiciones:

**CLÁUSULA PRIMERA: OBJETO:** Por intermedio de su página web, el SENA pone a disposición del USUARIO el servicio de una Plataforma de Pagos SENA, para el pago conceptos, productos y servicios ofrecidos por el SENA a sus USUARIOS a través de su Plataforma, al cual deberá accederse vía Internet, con el fin de darle al USUARIO información o consulta y permitirle la realización de operaciones bancarias determinadas o habilitadas por su BANCO a sus clientes.

**CLÁUSULA SEGUNDA: JURISDICCIÓN:** Estamos sujetos a los lineamientos de los entes de control de las entidades públicas y el Ministerio de Hacienda, solo los pagos realizados por la Plataforma de Pagos SENA quedan sujetos a la legislación de Colombia, en donde se consideran celebradas y ejecutadas las operaciones, el SENA no se hace responsable en el evento de que las operaciones se realicen por fuera del mecanismo habilitado y mencionado anteriormente.

**CLÁUSULA TERCERA: INTERPRETACIÓN:** La interpretación de las presentes disposiciones, se hará conforme a las leyes colombianas y a las condiciones que se fijen en estos términos y condiciones.

**CLÁUSULA CUARTA: TARIFA DEL SERVICIO:** La utilización de cualquiera de los conceptos, productos y servicios prestados por el SENA a través de la Plataforma de Pagos SENA no tendrá un costo para el USUARIO. Los costos asumidos por el USUARIO son los determinados por el banco en el cual realiza la transacción, cuyas tarifas el USUARIO expresamente acepta.

**CLÁUSULA QUINTA: OBLIGACIONES DEL USUARIO:** El USUARIO manifiesta que es jurídicamente capaz de realizar el procedimiento a utilizar y que es propietario del pago ofrecido o de que está facultado para hacer uso de este.

En estas condiciones EL USUARIO se obliga a:

- Guardar confidencialidad sobre los mecanismos, y sistemas de operación del servicio en la Plataforma de Pagos SENA.
- Reconocer y dar manejo adecuado de los diferentes servicios de la Plataforma de Pagos SENA tenga la página web del SENA.
- Responsabilizarse por la información suministrada, habida cuenta que el SENA no controla los sistemas y procesamiento de datos de las entidades financieras, por medio de las cuales se tramitan los pagos o se realizan las transacciones.
- Suministrar información veraz, completa y correcta, lo cual lo responsabiliza ante el SENA y ante terceros por inexactitudes, errores o falsedad en el ejercicio de esta información.

HORARIOS PARA PAGOS POR INTERNET: Los horarios para los pagos están habilitados los siete (7) días de la semana, 24 horas al día.

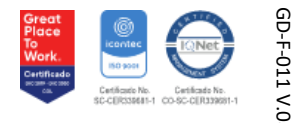

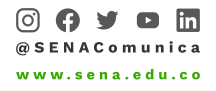